## How to Delegate Responsibility & Authorisations in MyView

If you as an authoriser know you will be on leave or long-term absence you are now able to delegate your team requests to other colleagues to ensure leave requests are processed during your period of leave. You can do this by selecting the 'My Delegation' tab and pressing 'Add New'

You can enter a reason for your delegation in the description field and click search to select who you wish to delegate to

| KATIL<br>Senior Human Resources<br>Assistant | ۱. | Delegation of Responsibility And Auth            |  |  |  |  |
|----------------------------------------------|----|--------------------------------------------------|--|--|--|--|
| Dashboard                                    |    |                                                  |  |  |  |  |
| My Details                                   | ~  | New Rule                                         |  |  |  |  |
| My Pay Documents                             |    | Rule Type * O Authorisation () Responsibilities  |  |  |  |  |
| My Leave                                     |    |                                                  |  |  |  |  |
| My Claims                                    |    | vesse approve my requests auring my period or it |  |  |  |  |
| My Expenses                                  | ~  | Delegate To * Search                             |  |  |  |  |
| My Authorisations                            |    | Delegate For *                                   |  |  |  |  |
| My Delegation                                |    | Select                                           |  |  |  |  |
| MyView History                               |    |                                                  |  |  |  |  |
|                                              |    | moduler/rocess uroup/view -                      |  |  |  |  |
|                                              |    | Select                                           |  |  |  |  |
|                                              |    |                                                  |  |  |  |  |

Enter your chosen delegates name and search, their details will appear as follows, click continue

| KATIE<br>Senior Human Resources | <b>#</b> | AdvancedSearch                                     |                                                         |                     |              |
|---------------------------------|----------|----------------------------------------------------|---------------------------------------------------------|---------------------|--------------|
| Assistant                       |          | Surname: Swift                                     |                                                         |                     |              |
| Dashboard                       |          | First Name:                                        |                                                         |                     |              |
| My Details                      | ~        |                                                    |                                                         |                     |              |
| My Pay Documents                |          | Known As:                                          |                                                         |                     |              |
| My Leave                        |          | Previous Surname:                                  |                                                         |                     |              |
| My Claims                       |          | Employee Number:                                   |                                                         |                     |              |
| My Expenses                     | ~        | Direct Reports Only:                               |                                                         |                     |              |
| My Authorisations               |          |                                                    |                                                         |                     |              |
| My Delegation                   |          |                                                    |                                                         |                     |              |
| MyView History                  |          | Select: Name:                                      | Employee Number:                                        | Location:           |              |
|                                 |          | O SWIFT, JENNIFER                                  | 5006850                                                 | Atlas House         |              |
|                                 |          | Please make your selection from the search results | to [ Continue ], or amend the search criteria and perfo | rm a new [ Search ] |              |
|                                 |          |                                                    |                                                         | Back Sea            | rch Continue |

In the 'Delegate For' box you can select which staff you wish to delegate any leave requests for

You will then need to select Module/Process Group/View and ensure you tick the Leave Management and Time Management options below then select continue

| KATIE<br>Senior Human Resources<br>Assistant                         | ţ. | Delegation of Responsibility And Auth                                                                                                 |
|----------------------------------------------------------------------|----|----------------------------------------------------------------------------------------------------|
| Dashboard<br>My Details<br>My Pay Documents<br>My Leave<br>My Claims | ~  | Select the Modules and Process Groups that you wish to delegate.  Select All  Select All  Select All  The Management  Time Management |
| My Expenses<br>My Authorisations<br>My Delegation<br>MyView History  | ~  | Back Continue                                                                                                    |
|                                                                      |    |                                                                                                    |

You can enter the dates of your absence, and tick the below boxes, by selecting these it will confirm you are absent during this period and suppress any email and authorisation requests then submit

| Me                            | My People    | Description *                       | Plassa approve my requests during my period of k                     |
|-------------------------------|--------------|-------------------------------------|----------------------------------------------------------------------|
|                               |              | Description                         | riedse approve my requests during my period of m                     |
| KATIE                         |              | Delegate To *                       | JENNIFER SWIFT Search                                                |
| Senior Human Res<br>Assistant | sources      | Delegate For *                      | KIRSTY RIGBY (Emp: 5010885, Post Human Resources Assistant (CCM111)) |
| Dashboard                     |              |                                     | Select                                                               |
| My Details                    | $\sim$       | Module/Process Group/View *         |                                                                      |
| My Pay Documen                | nts          |                                     | Time Management                                                      |
| MyLonyo                       |              |                                     | Select                                                               |
| Iviy Leave                    |              |                                     |                                                                      |
| My Claims                     |              |                                     |                                                                      |
| My Expenses                   | $\checkmark$ | Delegation Period                   |                                                                      |
| My Authorisation              | ıs           |                                     |                                                                      |
| My Delegation                 |              | From Date                           | 04/03/2022                                                           |
| MyView History                |              | To Date                             | 31/03/2022 🛱                                                         |
|                               |              |                                     |                                                                      |
|                               |              | Absence                             |                                                                      |
|                               |              | Suppress Email And<br>Authorisation |                                                                      |
|                               |              |                                     |                                                                      |
|                               |              |                                     | Submit                                                               |
|                               |              |                                     |                                                                      |